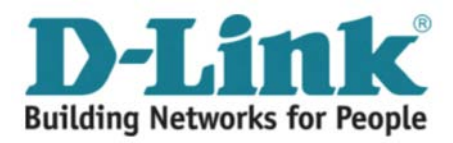

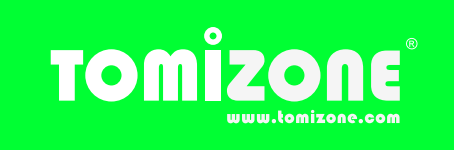

## Firmware Installation Guide: D-Link DI-524UP Time required: 10 minutes

The instructions below outline how to update the firmware on a D-Link DI-524UP Wi-Fi router. By updating the firmware, the router will have the option to become a Tomizone Wi-Fi Hotspot. IMPORTANT: You must have downloaded the latest DI-524UP firmware from http://www.tomizone.com/downloads to your computer.

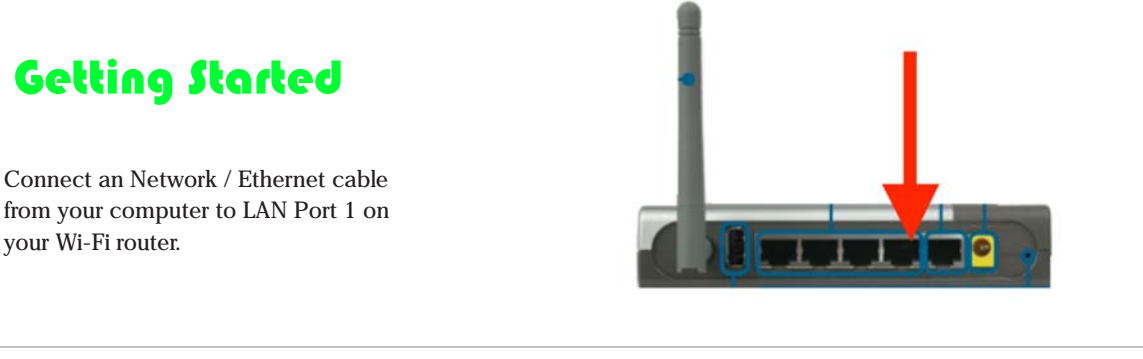

STEP

STEP

Open your browser and type http://192.168.0.1/ into the address bar.

Note if you have changed the LAN address of your router from its default value, you will need to put in the appropriate address here.

If you find the default doesn't work but you don't know what the right value is, check your network settings and try the IP address of your "default gateway".

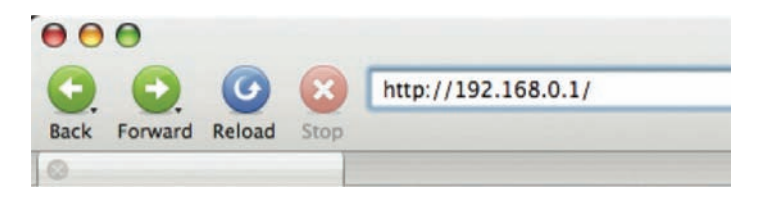

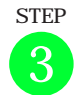

Log in using the admin password of your router (the user name default is "admin" with no password).

| Authen | tication Required 🔀                                              |
|--------|------------------------------------------------------------------|
| ?      | Enter username and password for "DI-524UP" at http://192.168.0.1 |
| 5      | User Name:                                                       |
|        | 1                                                                |
|        | Password:                                                        |
|        |                                                                  |
|        | Use Password Manager to remember this password.                  |
|        | OK Cancel                                                        |
|        |                                                                  |

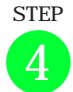

Click on the "Tools" tab, then on the "Firmware" button.

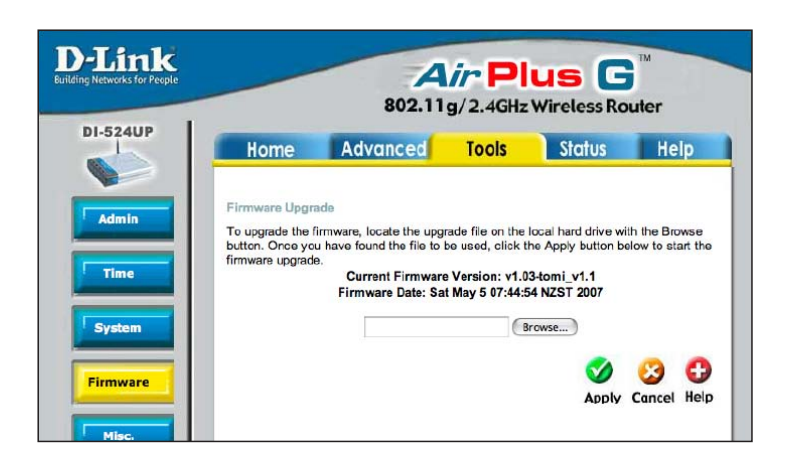

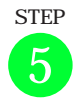

Click on the "Browse" button and select the file containing the new firmware from the folder you saved it in.

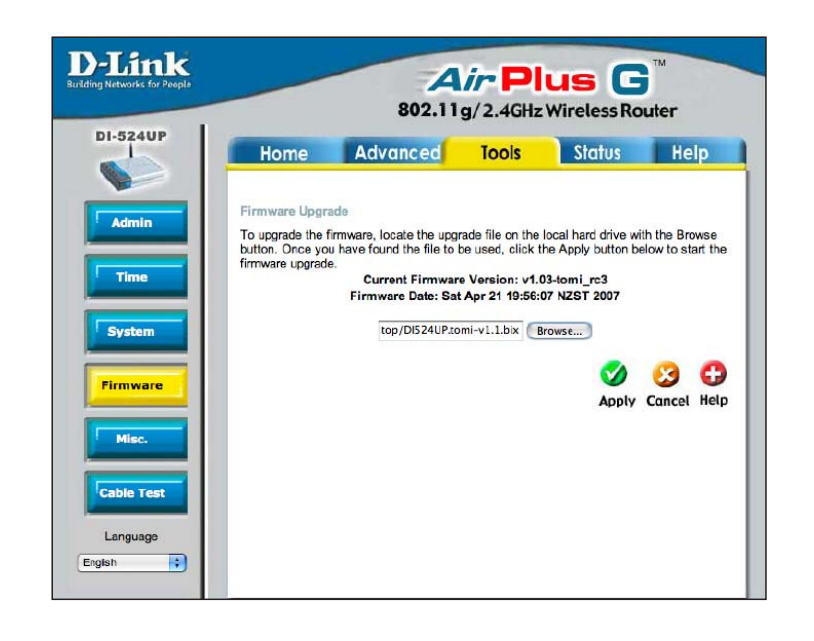

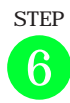

Click the "Apply" button and wait for the counter to get to zero. DO NOT unplug the router until the counter reaches zero!

Usually when the counter reaches zero, you will need to unplug the power to the router and plug it back in again (This is perfectly safe to do, once the counter has reached zero. – then go to step 2 and log back into the router and continue with step 7 below).

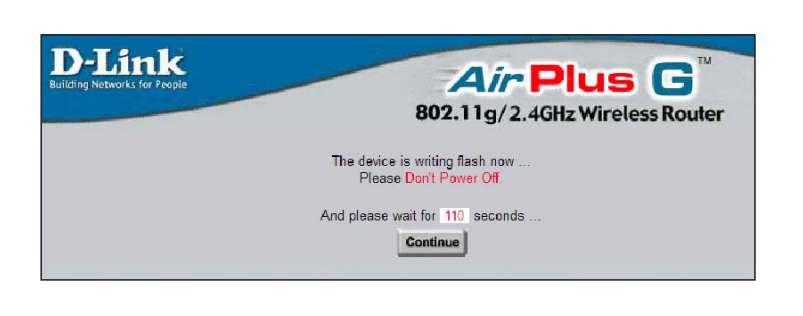

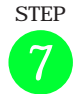

Click on the "Tools" tab, then on the "Firmware" button. You should see that the "Current Firmware Version" corresponds to the one you downloaded. Look at the part of the version after the word "tomi".

THIS IS IMPORTANT TO ENSURE YOU HAVE THE LATEST VERSION OF FIRMWARE UPLOADED INTO YOUR ROUTER.

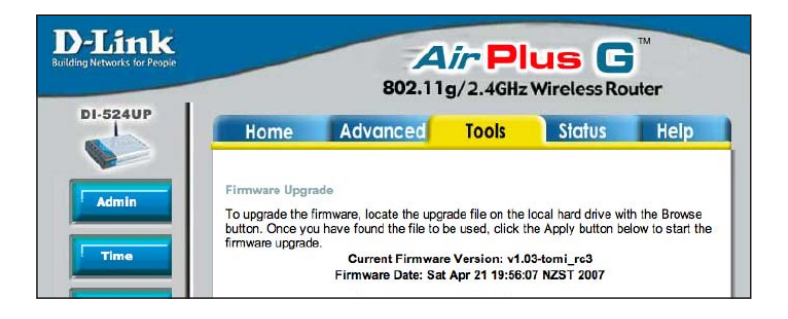

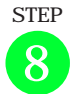

Click on the "Home" tab to see this screen. You should see a "Tomizone" button on the left panel.

MAKE SURE YOUR ROUTER IS CONNECTED TO THE INTERNET VIA THE "WAN" PORT INTO YOUR ADSL BROADBAND OR CABLE ROUTER

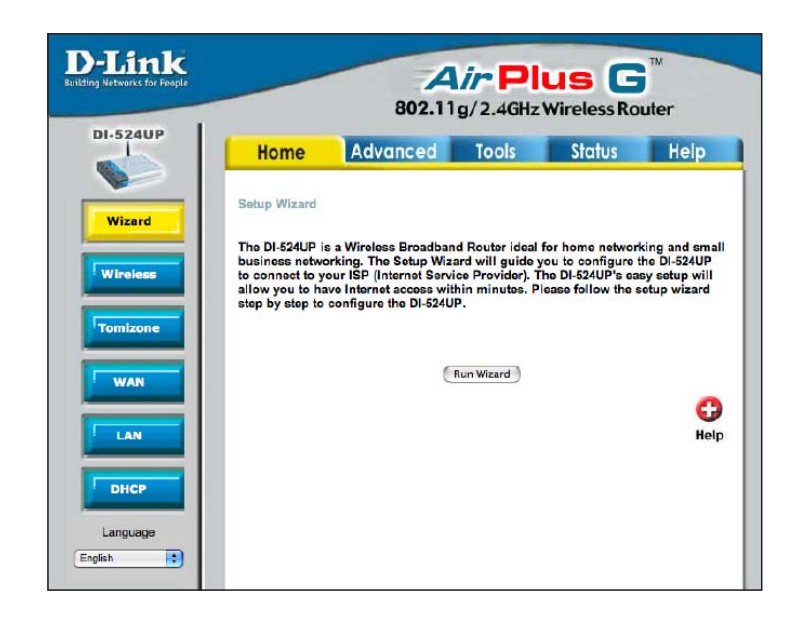

STEP

Click on the "Tomizone" tab on the left to see this screen. Ensure that the "Tomizone Wireless Hotspot" is enabled. Nominate the SSID name of your hotspot (you might put in your city name or simply leave it as "Hotspot"). Choose which LAN port you wish to have as a "Tomizone Port" – this will act the same way as the wireless system when ticked.

In this screen shot, you can see LAN port 3 & 4 have been activated as Tomizone Ports. CONFIRM CHANGES BY CLICKING THE GREEN "APPLY" BUTTON – Now click on the "Activate" button, which will allow you to assign this router to your Tomizone account.

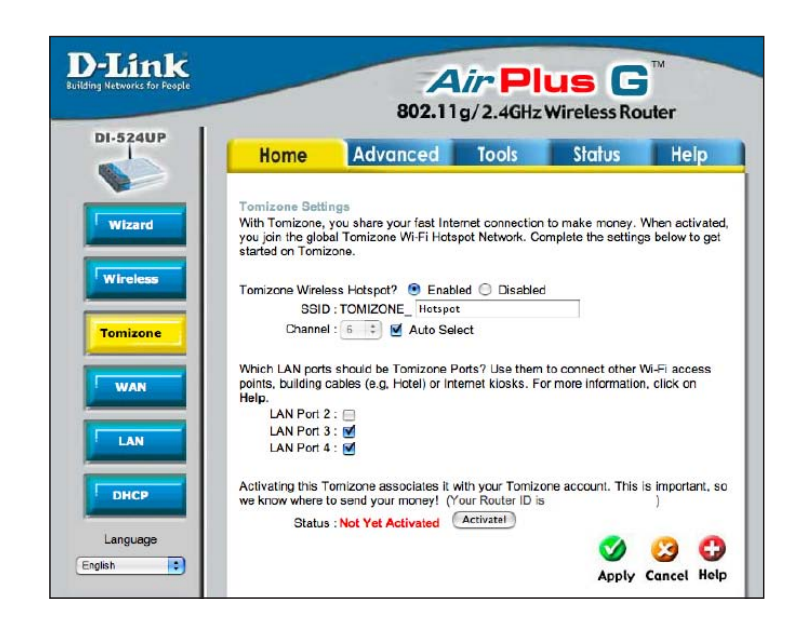

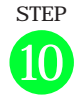

To assign this router to your Tomizone account, log in using your Tomizone account name and password (if you don't have and account, you can instantly create one here by clicking "sign up now" - MAKE SURE YOU REMEMBER YOUR USER NAME AND PASSWORD).

| Activate my Tomizone                                                                       |
|--------------------------------------------------------------------------------------------|
| Welcome to Tomizone!                                                                       |
| To activate your Tomizone you must first log in using your Tomizone username and password: |

| Username: |  |  |
|-----------|--|--|
| Password: |  |  |
| Login     |  |  |

Don't have a Tomizone username? Then sign up now - its easy!

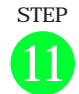

Ensure "Enable Tomizone Wireless" box is ticked and set a name for your Tomizone (you might put in your cityOnce logged in, you will be asked to enter the address and other details of your Tomizone router so people can locate it. Once completed, follow the instructions to join the Wi-Fi router to the Tomizone network.

IF YOU HAVE BEEN GIVEN AN AFFILIATE CODE FROM YOUR PROVIDER OR RETAILER, ENTER IT ON THIS SCREEN AS REQUESTED.

After filling out the details and clicking "Activate", follow the instructions to power "off" and "on" the router for a few seconds to activate the hotspot.

ONCE ACTIVATED, YOU SHOULD BE ABLE TO SEE THE TOMIZONE ID IN THE WIRELESS CONNECTION SETTINGS OF YOUR COMPUTER. OPEN YOUR WEB BROWSER AND YOU SHOULD GET A WELCOME SCREEN FROM YOUR HOTSPOT. LOG IN WITH YOUR ACCOUNT AND START ENJOYING FREE ACCESS ON YOUR HOTSPOT. OTHER PEOPLE HAVE TO PAY. name or simply put in Hotspot, the choice is yours).

Click "Next" when done.

| Enter a name for you<br>shown to you and he<br>you have more than                                                                                                    | ur Tomizone (this name will only be<br>alps you identify this Tomizone when<br>one):                                                    |
|----------------------------------------------------------------------------------------------------|----------------------------------------------------------------------------------------------------|
| Name:                                                                                                    | My Tamizane                                                                                                    |
|                                                                                                    |                                                                                                    |
| <sup>2</sup> Tell us where this To                                                                                                    | omizone is located:                                                                                                    |
| Address:                                                                                                    |                                                                                                    |
|                                                                                                    |                                                                                                    |
|                                                                                                    |                                                                                                    |
|                                                                                                    |                                                                                                    |
| Town/City:                                                                                                    |                                                                                                    |
| Post code:                                                                                                    |                                                                                                    |
| Country:                                                                                                    | New Zealand                                                                                                    |
|                                                                                                    |                                                                                                    |
| What's your Wi-Fi co<br>good place (comfort<br>users should know a                                                                                                    | verage like? Is there a particularly<br>able or with excellent signal) that<br>bout?                                                    |
| What's your Wi-Fi co<br>good place (comforta<br>users should know a<br><b>Coverage</b><br>Information:<br>(optional)                                                                    | verage like? Is there a particularly<br>able or with excellent signal) that<br>bout?                                                    |
| What's your Wi-Fi co<br>good place (comforta<br>users should know a<br><b>Coverage</b><br>Information:<br>(optional)<br><sup>1</sup> Did your Tomizone c                                | verage like? Is there a particularly<br>able or with excellent signal) that<br>bout?                                                    |
| What's your Wi-Fi co<br>good place (comforta<br>users should know a<br><b>Coverage</b><br>Information:<br>(optional)<br>Did your Tomizone c<br>• Yes, I have an A                       | verage like? Is there a particularly<br>able or with excellent signal) that<br>bout?<br>ome with an "Affiliate Code"?                   |
| What's your Wi-Fi co<br>good place (comforta<br>users should know a<br><b>Coverage</b><br>Information:<br>(optional)<br>Did your Tomizone co<br>Yes, I have an A<br>Code:               | verage like? Is there a particularly<br>able or with excellent signal) that<br>bout?                                                    |
| What's your Wi-Fi co<br>good place (comfort<br>users should know a<br><b>Coverage</b><br>Information:<br>(optional)<br>Did your Tomizone c<br>• Yes, I have an A<br>Code:               | verage like? Is there a particularly<br>able or with excellent signal) that<br>bout?<br>ome with an "Affiliate Code"?<br>ffiliate Code: |
| What's your Wi-Fi co<br>good place (comforta<br>users should know a<br><b>Coverage</b><br>Information:<br>(optional)<br>Did your Tomizone co<br>Yes, I have an A<br>Code:<br>Reference: | verage like? Is there a particularly<br>able or with excellent signal) that<br>bout?                                                    |